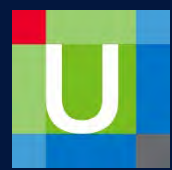

## **UpToDate: Access Expired**

UpToDate requires you renew your account in order to verify you are still a valid user under the HCA enterprise subscription.

If you receive an Access Expired message, you will need to log out of the mobile app and back in to renew your access.

| Tap the 📃 | icon & tap Log Out                                                                                                    | Tap Institutional Account                                                         | Select HCA from the drop down & tap Sign In                                                                                                    | Login with your HCA 3-4 ID & password           |
|-----------|----------------------------------------------------------------------------------------------------|-----------------------------------------------------------------------------------|----------------------------------------------------------------------------------------------------|-------------------------------------------------|
| CME 0     | Home<br>Contents<br>Calculators<br>Drug Interactions<br>History & Bookmarks<br>CME / MOC<br>Settings<br>Help<br>Set App Feedback<br>Log Out | UpToDate<br>User Name<br>Password<br>Log In<br>Or, use your Institutional Account | Institutional Login  Sign in via your institution Select your institution from the list below, then click on the 'Sign in' button. If your institution is not listed, please sign in with your UpToDate user name and password,  HCA |                                                 |
|           |                                                                                                    |                                                                                   |                                                                                                    | not, please contact your local IT support desk. |

After successfully logging in, tap Accept at the Subscription and License Agreement page and access to UpToDate should be restored.

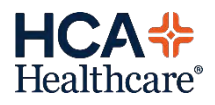